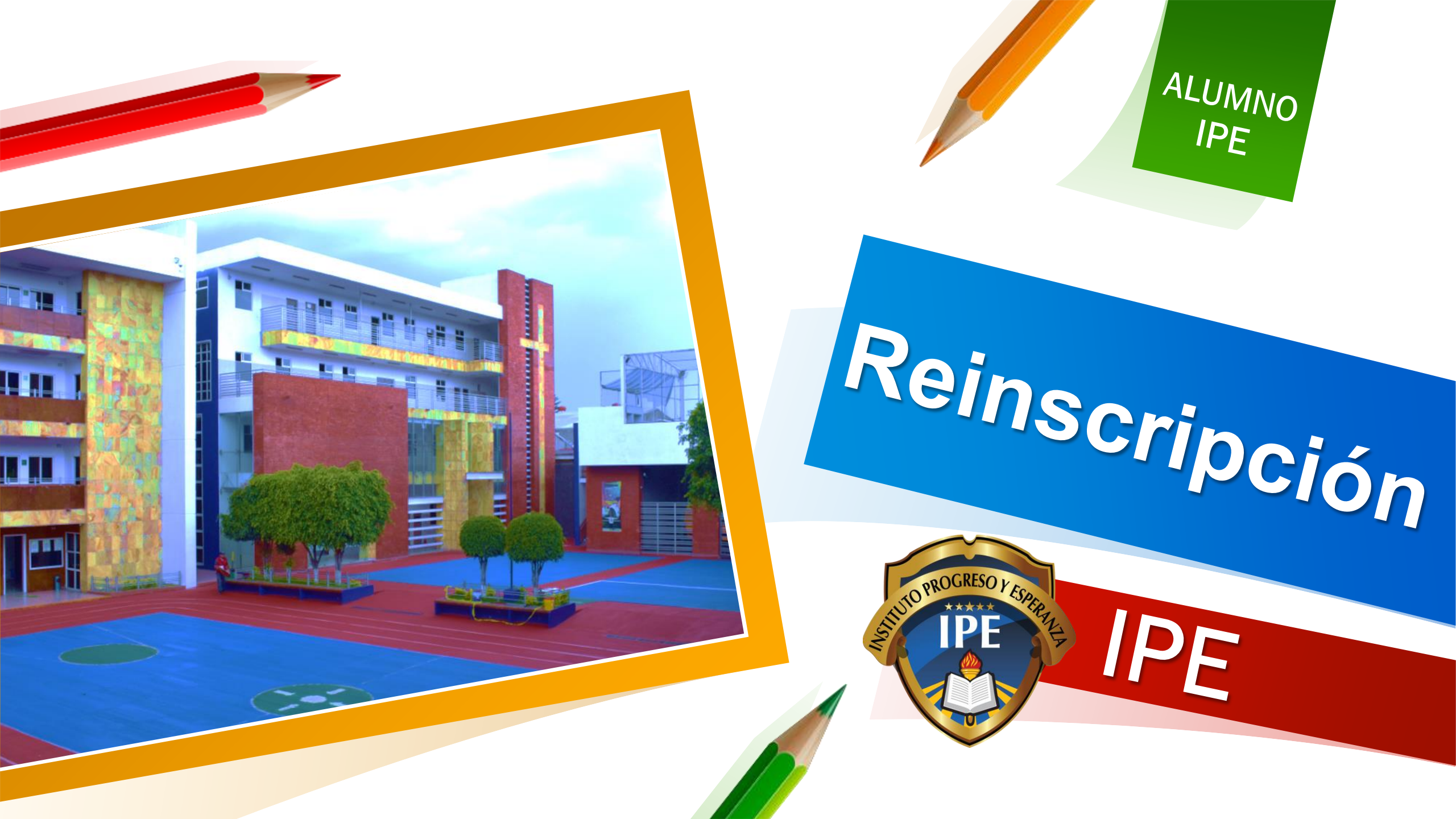

# **1.Ingresar a:** ipe.educamos.com

#### g que la educación no

erlo posible.

#LaEducaciónNoSePara

Debe ingresar con los datos del padre o tutor

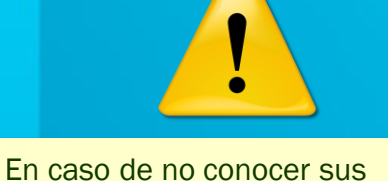

accesos de padre de familia o tutor, los puede solicitar en https://www.ipe.edu.mx/soporte/ Nombre de usuario Usuario del padre o tutor Contraseña Acceder He olvidado mis claves de a

sm educamos

Código de centro: 100189

Política de cookies - Política de privacidad

SM Educamos es un producto

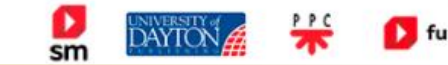

Instituto Progreso y Esper

2. Ir a "Mi espacio"

Elegir la opción de Reinscripción.

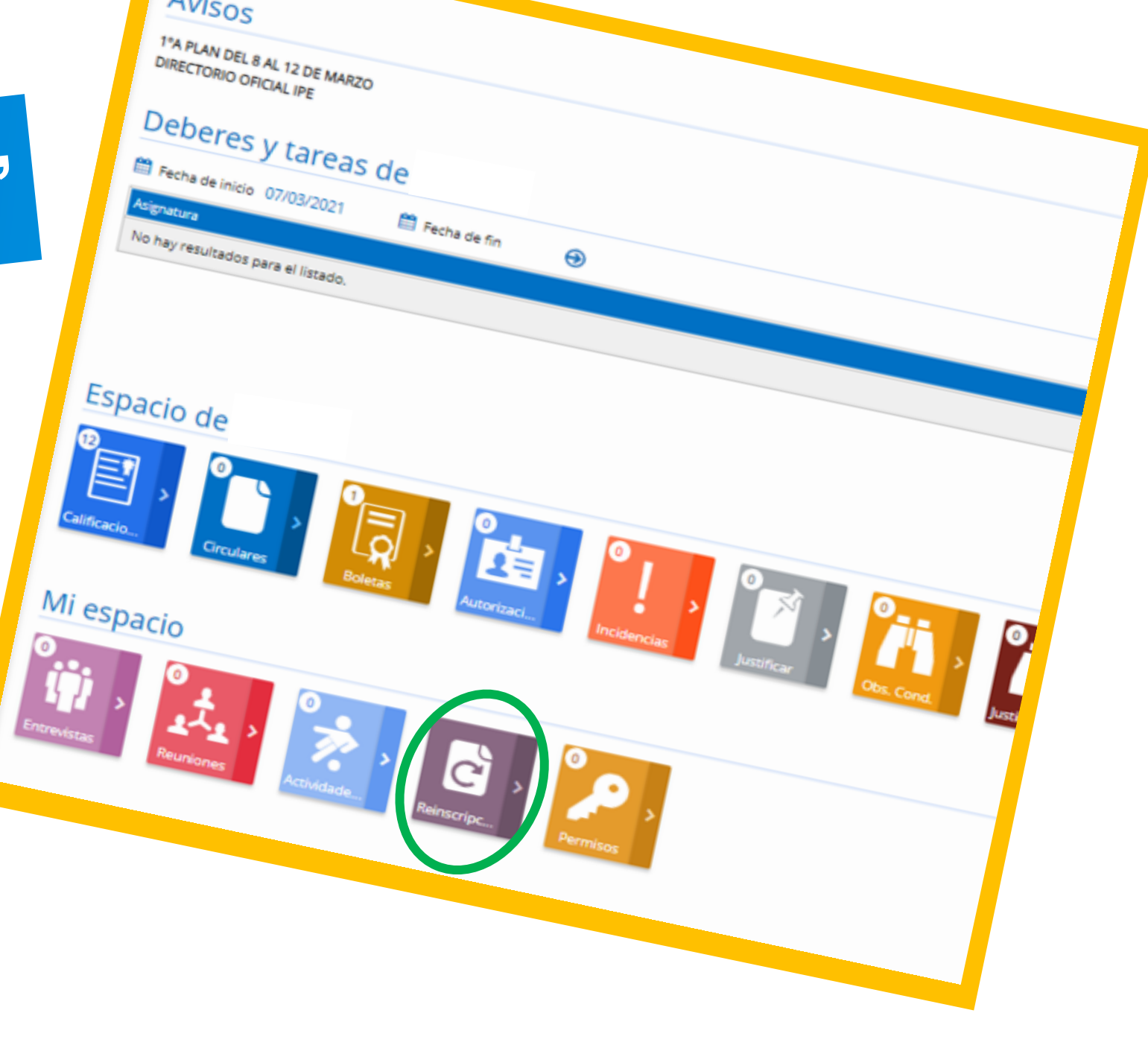

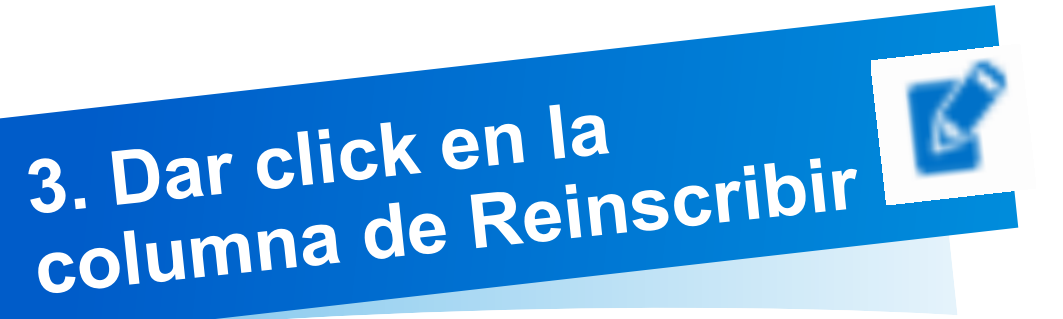

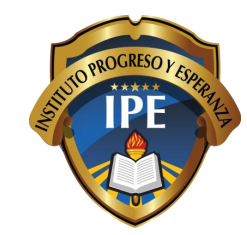

### Ciclo siguiente, ejemplo: Ciclo escolar 23-24

#### Reinscripciones

💦 Gestión de las reinscripciones del alumnado

| Apellido(s), Nombre      | Grupo actual | Curso solicitado | Estado | Reinscribir |
|--------------------------|--------------|------------------|--------|-------------|
| ANA LUCIA GARCIA MORALES | Pree2-A      |                  |        |             |
| ANA MARIA GARCIA MORALES | Pree1-A      |                  |        | E C         |
| ESTEBAN GARCIA MORALES   | Prim2-A      |                  |        | C'          |
|                          |              |                  |        | Volver      |

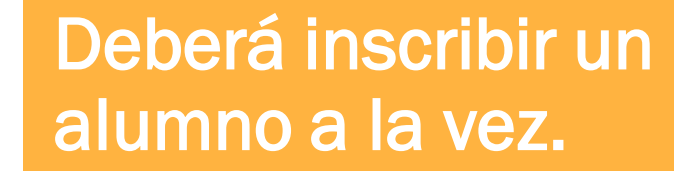

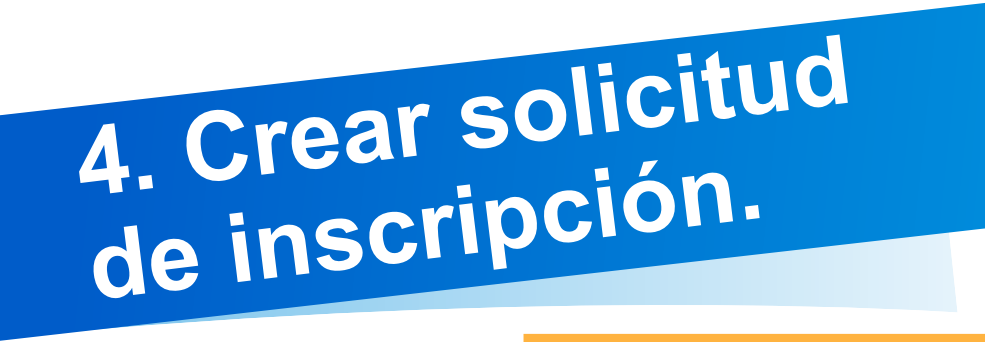

#### 4.2 Leer las instrucciones.

#### **4.3** Adjuntar los archivos en pdf, jpg, png, etc.

**4.4** Escribir cualquier observación que deba conocer el colegio o admisión.

#### Crear solicitud de reinscripción

## **4.1.** Verificar el curso solicitado para el ciclo escolar siguiente.

#### Instrucciones

Curso solicitado

**1. Realizar el pago de inscripción ciclo 21-22**: Puede solicitarlo en el correo auxiliar.pagos@ipe.edu.mx

~

2. Solicitar el contrato de servicios escolares ciclo 21-22 a un ejecutivo en admision@ipe.edu.mx

3. Digitalizar la siguiente documentación: Comprobante de inscripción, INE de los padres o tutores a firmar el contrato, contrato de servicios escolares firmado, fotografía tipo infantil del alumno con uniforme IPE, comprobante de domicilio.

4. Adjuntar los 5 archivos en la parte inferior.

5. Recibir un acuse de reinscripción en su correo electrónico que tiene registrado en el colegio.

#### Adjuntos

– COMPROBANTE DEL PAGO DE REINSCRIPCIÓN –

Seleccione archivo..

– FOTOGRAFÍA DEL ALUMNO CON UNIFORME IPE (Tipo infantil)

Seleccione archivo...

COMPROBANTE DE DOMICILIO —

#### Seleccione archivo...

CONTRATO DE SERVICIOS ESCOLARES FIRMADO

Seleccione archivo...

— INE DE LOS PADRES O TUTORES QUE FIRMAN EL CONTI Seleccione archivo...

#### 4.5 Una vez

seleccionados los 5 archivos y colocado las observaciones dar click en Guardar.

Observaciones

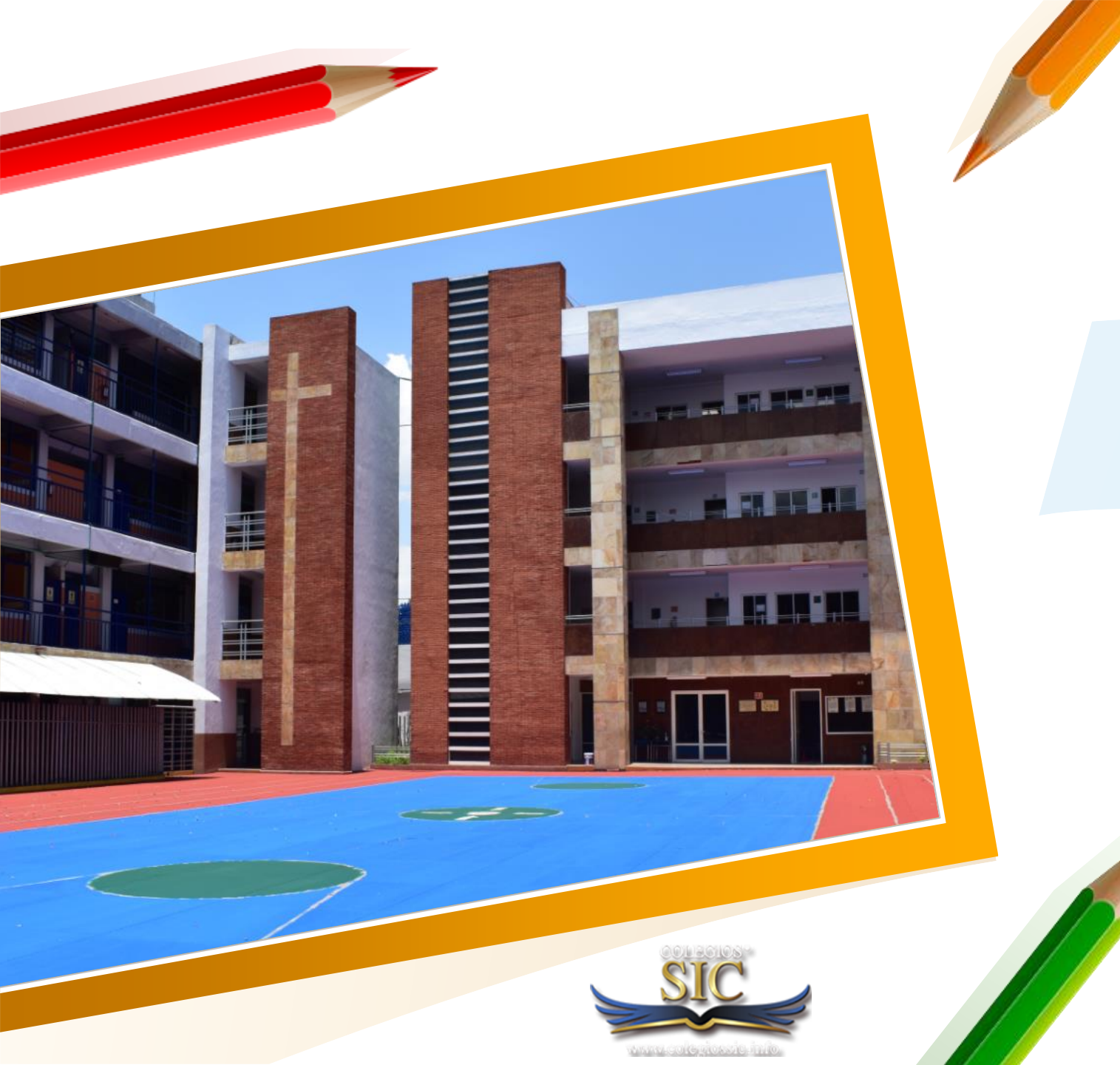

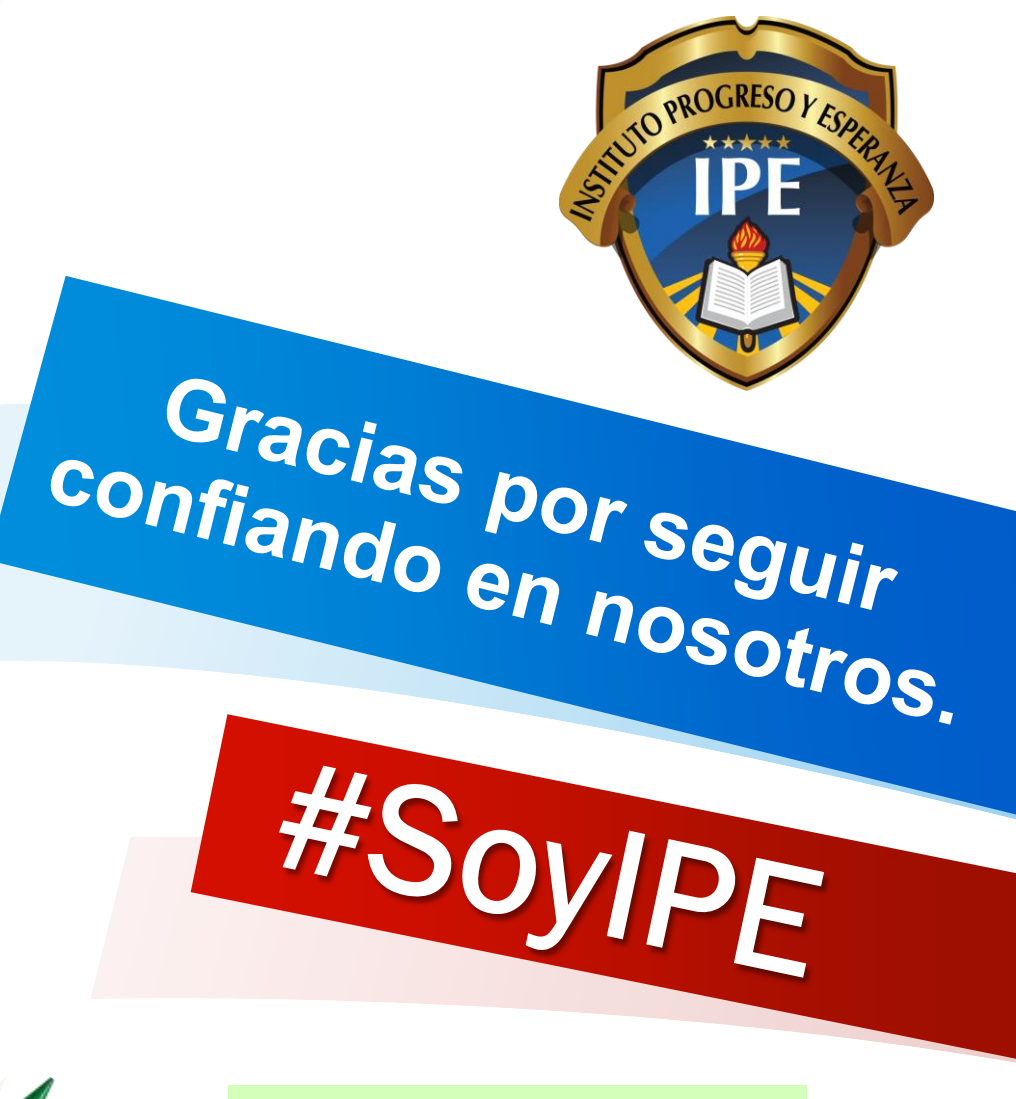

ADMISIÓN IPE 55 1454 0756 Ext. 120, 121